# Palma 2

# Uživatelský manuál BOOX

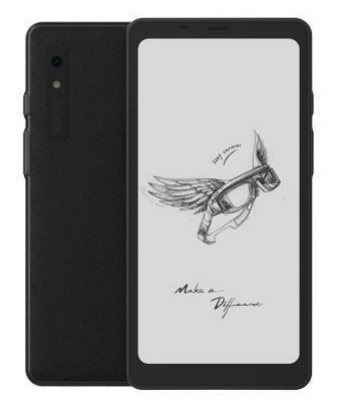

### Obsah

| 1. Prohlášení o autorských právech | 3    |
|------------------------------------|------|
| 2. Bezpečnostní průvodce           | 4    |
| 3. Rychlý start                    | 7    |
| 4. Aplikace ONYX                   | 12   |
| 5.Nastavení systému                | 58   |
| 6.Děkuji                           | . 74 |

#### 1. Prohlášení o autorských právech

Společnost Guangzhou Onyx International Inc. si vyhrazuje právo provádět změny specifikací produktu a obsahu obsaženého ve Stručném návodu k obsluze a uživatelské příručce bez předchozího upozornění.

 Všechny obrázky knih v této příručce jsou pouze pro zobrazení, nikoli předinstalované knihy;

 Kvůli různým verzím softwaru mohou být některé funkce nebo rozhraní v rozporu s popisem v příručce. Podléhá konečnému produktu.

## 2. Bezpečnostní průvodce

Před použitím si přečtěte následující bezpečnostní pokyny. Pokud narazíte na nějaké technické potíže, kontaktujte prosím svého prodejce BOOX nebo zavolejte na oficiální poprodejní horkou linku 4008-400-014 nebo 4008-860-830.

# Ochrana křehké obrazovky

Nenarážejte, nemačkajte, neutlačujte obrazovku nebo ji nepouštějte z vysokého místa na tvrdý povrch. Pokud je obrazovka rozbitá, přestaňte ji používat a kontaktujte našeho zákazníka

servis nebo jiný kvalifikovaný odborník pro výměnu. Nerozebírejte a nevyměňujte jej sami. Kvalifikované příslušenství

Je povoleno používat pouze baterie, nabíječky a další příslušenství, které splňují bezpečnostní normy tohoto zařízení. Podrobnosti naleznete ve specifikacích produktu. Použití nekompatibilního příslušenství způsobí poškození zařízení na vaše vlastní riziko.

# Chovávejte mimo dosah tekutin

Toto zařízení není vodotěsné. Nevystavujte jej vlhkému prostředí a nepoužívejte v dešti. Udržujte jej mimo dosah jakýchkoli korozivních kapalin.

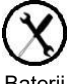

Zařízení nerozebírejte

Baterii tohoto zařízení nelze vyměnit.

Prosím nerozebírejte jej

sami, abyste zabránili poškození konstrukce nebo obrazovky.

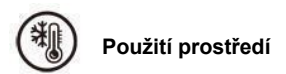

Rozsah okolní teploty při používání tohoto zařízení je 0°C-50°C. Neneseme odpovědnost za poškození nebo ztrátu dat v zařízení způsobenou abnormální činností člověka nebo neočekávanými okolnostmi, ani za jiné nepřímé ztráty tím způsobené.

Pokud se potřebujete vrátit do továrny na opravu, zálohujte si prosím důležitá data sami. Neneseme odpovědnost za ztrátu dat způsobenou opravou nebo výměnou dílů nebo aktualizací systému.

#### 3.1 Domovská obrazovka

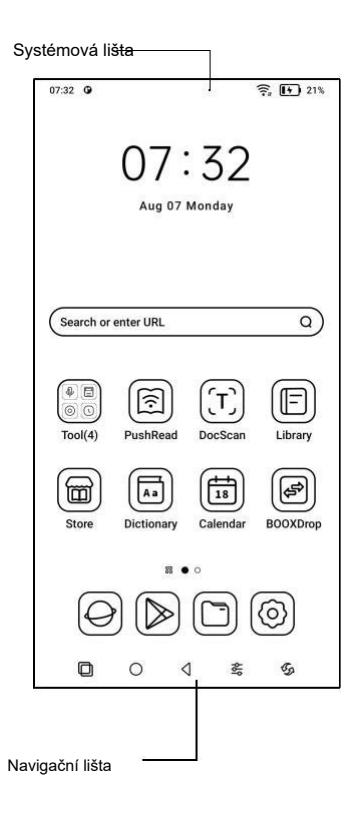

#### 3.2 Ovládací centrum

Vytáhněte ji z pravého horního okraje dolů

nebo klepnutím rozbalte.

Klepnutím na ikonu "Upravit" nahoře

upravíte funkce pro centrum.

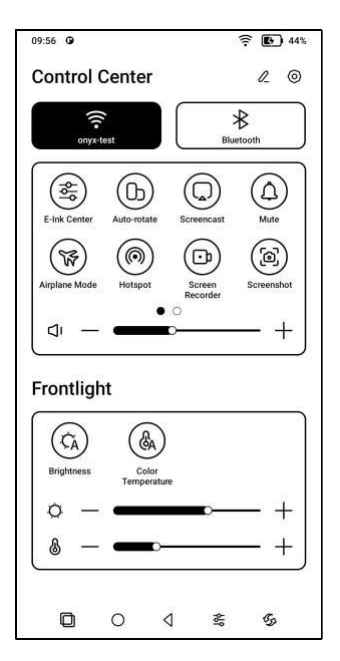

#### 3.3 Centrum oznámení

Stáhněte jej dolů od levého horního okraje popř

klepnutím rozbalte.

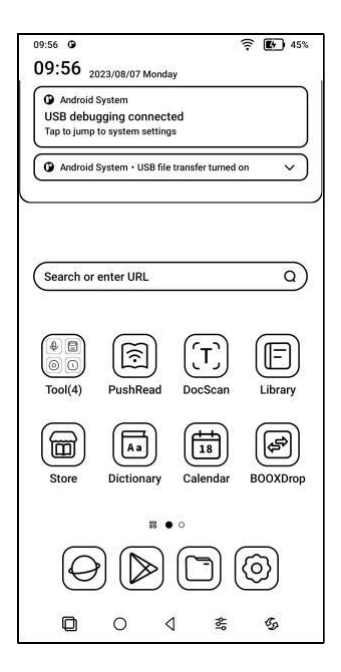

#### 3.4 Oblast obsahu

Klepnutím a podržením aplikace ji můžete posouvat po obrazovce, odinstalovat, optimalizovat, přidat do skupiny nebo získat přístup k některým rychlým funkcím podporovaným aplikací.

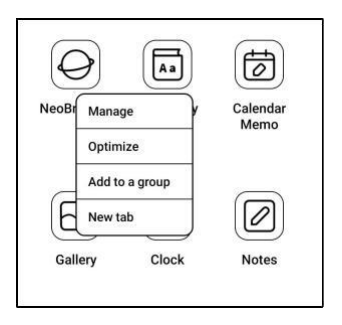

#### 3.5 Úpravy na ploše

Klepnutím a podržením prázdné oblasti po dobu 2 sekund vstoupíte do stavu úprav plochy. Udělejte pořádek v aplikacích na obrazovce, přidejte na plochu widgety a spravujte nastavení plochy.

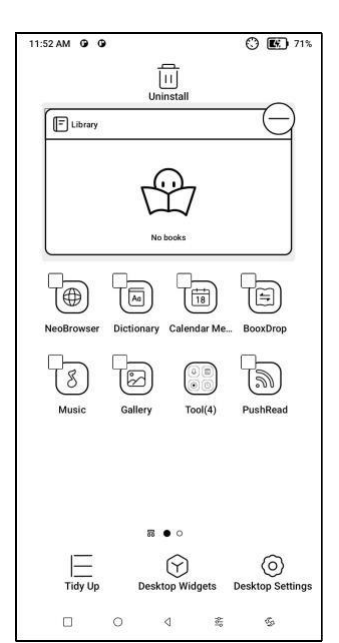

#### 4.1 Knihovna

Můžete importovat své vlastní knihy do

Úložiště\ cesta ke knihám nebo ke stažení

knihy z předinstalovaného

obchodu Aplikace;

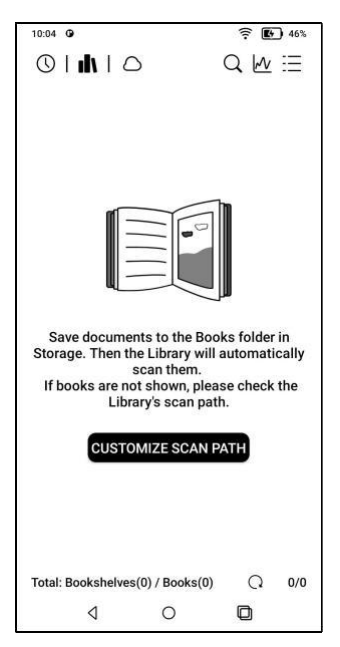

#### 4.1.1 Možnosti knihovny

Můžete vyhledávat knihy, kontrolovat statistiky čtení, vytvářet poličky, hromadně spravovat knihovnu, filtrovat a třídit, skenovat obálky knih, spravovat nastavení

synchronizace a nastavení knihovny.

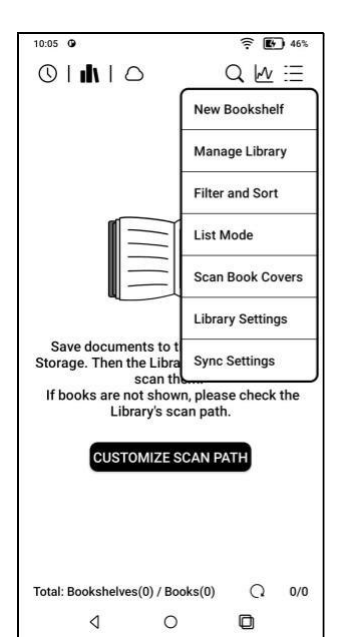

#### 4.1.2 Nastavení knihovny

Můžete zvolit zobrazení názvu místo názvu souboru, aktivovat/deaktivovat statistiku čtení nebo zvolit cestu skenování. Cestu skenování si můžete přizpůsobit.

| 10:53 0                                                                 |                 | 53%                |
|-------------------------------------------------------------------------|-----------------|--------------------|
| <ul> <li>Library Setting</li> </ul>                                     | gs              | Q                  |
| Display book title                                                      | es              | Ooff               |
| Enable Reading S                                                        | statistics      |                    |
| Automatically so<br>in the Storage<br>When this option is o<br>folders. | can specified f | olders<br>scan all |
| Storage/Book                                                            | s               | Θ                  |
| Storage/Shop                                                            |                 | Θ                  |
| Add                                                                     |                 | Reset              |
|                                                                         |                 |                    |

Oznámení:

V následujícím případě budou některé dokumenty odstraněny z knihovny po obnovení knihovny. Zdrojové soubory můžete zkontrolovat z cesty pro ukládání.

 Dokumenty se otevřely přímo z jiné cesty, která se neskenuje v úložišti.

 Dokumenty, které nejsou ve výchozí cestě skenování po změně výchozí cesty skenování.

#### 4.1.3 Nastavení synchronizace

Přes Onyx Cloud můžete synchronizovat

průběh čtení a data napříč zařízeními.

Pokud nechcete synchronizovat data o čtení

všech knih, můžete tuto funkci vypnout.

|                                                          |                                       | 7%                                        |
|----------------------------------------------------------|---------------------------------------|-------------------------------------------|
| < Library Syn                                            | c Settings                            |                                           |
| ONYX Account                                             |                                       |                                           |
| Unsigned                                                 |                                       | Login                                     |
| Sync all Readir                                          | ng Data to OM                         | NYX                                       |
| Account                                                  |                                       | ON                                        |
| Manual sync is not :                                     | supported after d                     | isabled it.                               |
| Notice:                                                  |                                       |                                           |
| 1. Sync reading pro-<br>handwriting, and oth<br>document | gress, bookmarks<br>her data when op  | s, highlights,<br>ening and exiting a     |
| 2. To sync Reading I<br>documents to the sa              | Data across devic<br>ame Storage path | es, you must save the<br>and use the same |
| 3. The iGet books de                                     | o not support the                     | sync function.                            |
|                                                          |                                       |                                           |
|                                                          |                                       |                                           |
| 1-                                                       | Omv                                   | - 2                                       |
| 1 -                                                      | Cioud                                 | ≠ 2                                       |
| torsge\books\dirla.p                                     | Onyx<br>Cloud                         | torage/books/dir/a.pdf                    |
| 1 storage/books/dir/a.p                                  | Cloud                                 | ≓ 2<br>storageibooks\dir\a.pdf            |
| storageibooksidiria.p                                    | Cloud                                 | torageibooks\diria.pdf                    |
| storagelbooksidiria.g                                    | Cloud                                 | torsgelbooks\dirla.pdf                    |
| atorageibooksidiria.g                                    | Cloud                                 | ≠ 2<br>storageibooksidiria.pdf            |
| storageibooksidiria.g                                    | Cloud                                 | ≠ 2<br>storage/books/dr/a.pdf             |
| atoregetbooksidira.p                                     | and Congrad                           | ≠ 2<br>mm<br>storegerbookstdirla.pdf      |

Pokud nechcete synchronizovat data čtení některých knih, dlouze stiskněte obálku knihy a přejděte do Nastavení synchronizace a vypněte jejich synchronizaci jednotlivě.

| 11:13 0                                                                                                    |                                                                                               |                                                                         | 1                                                                      | 56%                                                                   |
|----------------------------------------------------------------------------------------------------|-----------------------------------------------------------------------------------------------|-------------------------------------------------------------------------|------------------------------------------------------------------------|-----------------------------------------------------------------------|
| < Detail                                                                                                    | S                                                                                             |                                                                         |                                                                        |                                                                       |
|                                                                                                    | Gener                                                                                         | al                                                                      | Sync                                                                   |                                                                       |
| 0                                                                                                    | ONYX A<br>Please log i                                                                        | in to use Of                                                            | NYX Cloud                                                              | Login                                                                 |
| Sync Rea                                                                                                    | ding Data t                                                                                   | o ONYX                                                                  | Cloud                                                                  |                                                                       |
| Last Sync<br>None                                                                                             | Time                                                                                          |                                                                         |                                                                        |                                                                       |
| Notice:<br>1. Sync read<br>handwritin<br>a documen<br>2. To sync<br>save the do<br>the same fi<br>3. The iGet | ding progre<br>g, and other<br>it<br>Reading Dat<br>ocuments to<br>ilenames on<br>books do no | ss, bookr<br>data whe<br>ta across<br>the sam<br>all devic<br>ot suppor | narks, hig<br>n openin<br>devices, y<br>e Storage<br>es.<br>t the synd | phlights,<br>g and exiting<br>you must<br>path and use<br>c function. |
| storage\book                                                                                                  | undir\a.pdf                                                                                   | Cloud                                                                   | ) 🖛<br>storage                                                         | albooks\dir\a.pdf                                                     |
|                                                                                                    | ٩                                                                                             | 0                                                                       |                                                                        | ٥                                                                     |

Oznámení:

Do cloudu lze synchronizovat

pouze čtení dat.

Původní soubory knihy nelze

synchronizovat do cloudu.

Pro synchronizaci je třeba přidat soubory knihy do stejné cesty na různých zařízeních.

#### 4.1.4 Vlastnost knihy

Dlouhým stisknutím přebalu knihy zobrazíte podrobnosti o knize, některé statistiky čtení a možnosti ovládání.

Klepnutím na cestu přejdete na místo uložení v úložišti.

| 10:17 0        |                                        |                       | 7 148%       |
|----------------|----------------------------------------|-----------------------|--------------|
| < Details      | i i                                    |                       |              |
|                | General                                | Sync                  |              |
| BOOX Pal       | ma UserMan                             | ual(20230             | 805).pdf     |
| Palma =        | Title:<br>Author:Onyx<br>Info:PDF   2. | International<br>6 MB | Inc.         |
| 0m<br>Duration | 0%<br>Progress                         | 0<br>Bookmarks        | Annotations  |
| Open Wi        | ) (1                                   |                       | (/<br>Rename |
| Move           | Custor                                 | m Cover               | Delete       |
| Share          | Copy t<br>Sto                          | o Cloud<br>rage       |              |
|                | ۵ (                                    | C                     | ٥            |

#### Vymazat nastavení

Můžete vymazat heslo, čtení dat, mezipaměť

#### a obálku knihy.

| Clear password default set | tings 🖲 |
|----------------------------|---------|
| Clear reading data         | C       |
| Clear cache                | C       |
| Clear book cover           | C       |
| Cancel                     | OK      |

#### Vymazat výchozí nastavení hesla

Vymažte pouze výchozí nastavení uzamčených dokumentů nebo dokumentů s jejich vlastními hesly, příslušná hesla nevymažete.

#### Vymazat data čtení

Všechny osobní údaje vybrané knihy budou vymazány. Po vymazání nelze data obnovit.

#### 4.1.5 Čtení statistik

Toto shrnuje vaše osobní statistiky čtení, včetně dnešní doby čtení, přečtených knih, dokončených knih, celkové doby čtení, značek a anotací.

| 10:19      | 0               |          |               |             | <b>?</b> ∎    | 48%  |
|------------|-----------------|----------|---------------|-------------|---------------|------|
| < Rea      | ading           | Statist  | tics          |             |               |      |
|            |                 | (<br>Not |               | )<br>ed In  |               |      |
| Toda<br>Om | Ŋ               |          |               | Total<br>Om |               |      |
| ,          | 0<br>Read       |          | 0<br>Finished | 1,          | 0<br>Annotati | ons  |
|            | < :             | 2023 A   | Aug 06-       | Aug 12      | >             | (17) |
| -          | 0m<br>0         |          |               |             |               |      |
| Sun        | Mon             | Tue      | Wed           | Thur        | Fri           | Sat  |
| Average    | e(week):        | 0m       |               |             |               |      |
| This We    | ek: Om          |          |               |             | _             |      |
|            | $\triangleleft$ |          | 0             |             |               |      |

Průměrná doba čtení v tomto týdnu je založena na 7 dnech a vypočítává průměrnou denní dobu čtení v tomto týdnu.

Klepnutím na Značky a poznámky přejdete na stránku Moje poznámky a klepnutím na libovolnou knihu v části Nedávno dokončené knihy knihu otevřete.

#### 4.2 NeoReader

#### Výchozí oblast klepnutí

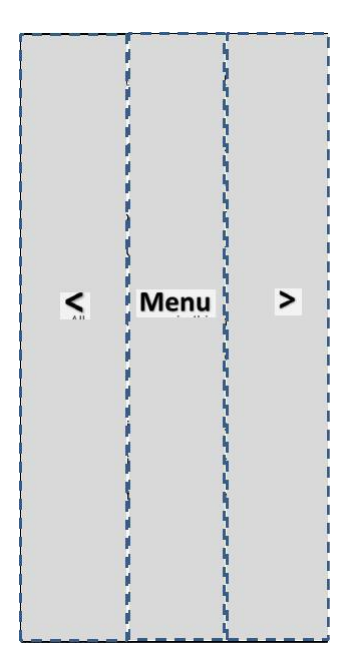

K dispozici je 6 přednastavených nastavení dotykové oblasti. Dotykové oblasti si také můžete přizpůsobit podle svých osobních preferencí.

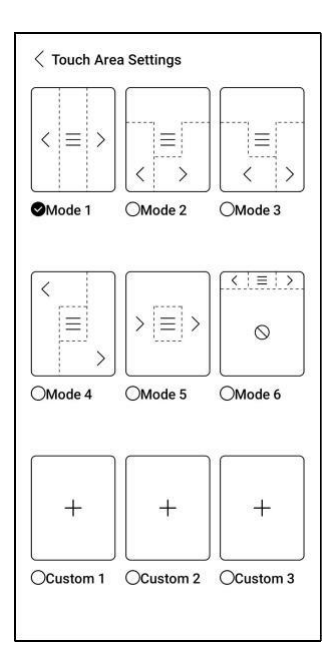

#### Vyberte slova

Dlouhým stisknutím slova vyvoláte dialogové okno slovníku. Můžete přepínat mezi různými slovníky. Z rozevíracího seznamu vyberte ten, který chcete.

|                    |           | orare   |          |          |           |
|--------------------|-----------|---------|----------|----------|-----------|
| Guangzhou          | Onyx      | Inte    | ernati   | onal     | Inc.      |
| reserves the       | e right   | to ma   | ke ch    | nange    | es to     |
| the produ          | ict s     | pecif   | icatio   | ns       | and       |
| contents co        | ntaine    | d in t  | he Qi    | uick S   | Start     |
| Guide and U        | Jser 🕅    | lanua   | l, with  | nout p   | orior     |
|                    | d         |         | Ь        | 1        | _         |
| Manual             |           | On      | line Di  | ctiona   | ry $\vee$ |
|                    | 6         | A       | B        | F        | 0         |
| nanuel,            |           |         |          |          |           |
| manualis, fr. ma   | nus han   | d; prob | . akin t | IO AS. I | mund      |
| protection, OHG. m | unt, G. r | n["u]nd | el a wa  | rd, vor  | mund      |
| ● 2 €              | ଜ         | Q       | A        |          | P         |
| inconsistent       | with t    | he de   | scrip    | tion in  | the       |
|                    |           | hisst   | to       | the      | final     |
| manual. It         | is su     | bject   | 10       |          |           |

#### Zvýraznit

Po výběru textu si můžete vybrat barvy pro

zvýraznění a podtržení.

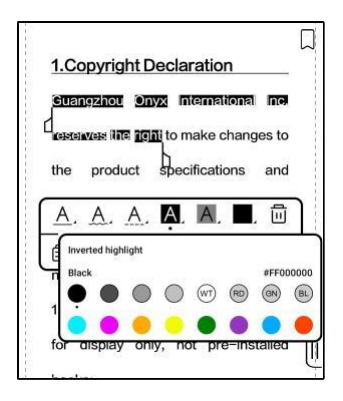

Barevné zvýraznění a podtržení může

zobrazit původní barvy při exportu do jiných

zařízení s barevnou obrazovkou.

# Spodní nabídka (formáty s volným tokem)

Nabídka obsahuje obsah , Progress, Format, Contrast , podporuje volně proudící formáty, jako např

EPUB\TXT\MOBI\AZW3 atd.

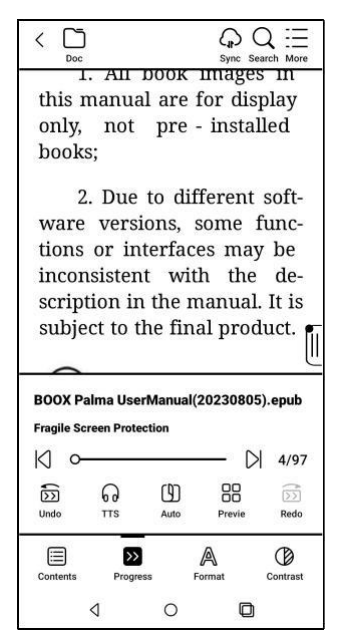

#### Motor V2

Některé formáty s volným tokem, jako je ePub\Mobi\azw3\txt\word\jeb\html, používají ve výchozím nastavení V2 Engine. Chcete-li ji deaktivovat, přejděte do části Nastavení / Další nastavení.

V2 Engine podporuje původní rozvržení dokumentu, včetně písma, řádkování, okrajů, grafické sazby, odsazení atd.

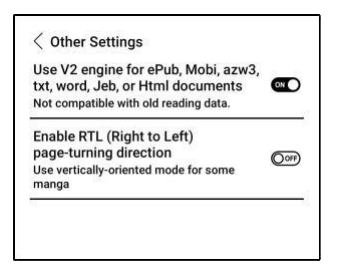

#### Formát

Nastavení, jako je velikost písma, typ písma, kontrast, tučné písmo, mezery;

Pokud chcete obnovit původní formát dokumentu, můžete klepnout na ikonu Obnovit původní formát.

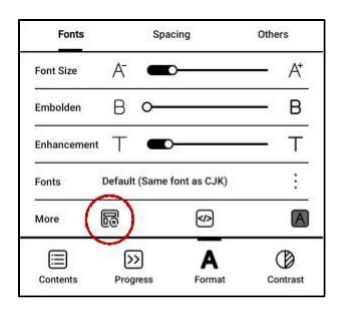

#### Obsah

Tato sekce obsahuje TOC, Záložky, Anotace a

Rukopis.

| 1.Copyright Declaration 3        |       |     |
|----------------------------------|-------|-----|
| 2.Safety Guide 4                 | Inc.  |     |
| Fragile Screen Protection 4      | es to |     |
| Qualified Accessories 5          | and   |     |
| Do not distle the device 6       | orior |     |
| 3.Quick Start 8                  |       |     |
| Home Screen 8                    | are   | -   |
| 4.0NYX APPS 16                   | alleu | U   |
| 4.1 Library 17                   | ons,  |     |
| 4.3 Navigation Ball 40           | y be  |     |
| 4.4 Dictionary 41                | final |     |
| 1/3                              |       |     |
| TOC Bookmark Annotatio Bandwriti | 3     | /71 |

### тос

podporuje 3-úrovňovou strukturu.

Klepnutím na každý obsah přejdete na

odpovídající stránku.

Klepnutím na libovolnou oblast mimo

rozhraní Obsah ukončíte.

#### Záložky

Klepnutím na jednotlivé záložky přejdete na odpovídající stránku.

#### Anotace

Veškerý zvýrazněný, podtržený a anotovaný obsah se zobrazí v Obsahu/poznámkách. Zde můžete kontrolovat, upravovat a mazat veškerý relevantní obsah. Veškerý obsah v rámci Anotace lze exportovat.

Výchozí cesta pro uložení exportovaného obsahu je Úložiště/poznámka/ soubor se stejným názvem jako původní dokument. Obsah můžete také exportovat do aplikace poznámky třetí strany.

#### Rukopis

Tento model nepodporuje ruční psaní a zobrazuje pouze ručně psaný obsah synchronizovaný z jiných modelů BOOX.

#### Pokrok

Při prvním otevření knihy trvá načtení všech stránek určitou dobu v závislosti na množství obsahu;

Po dokončení načítání stránkování můžete přetažením ukazatele průběhu stránky přeskakovat.

Můžete si vybrat TTS, automatické otočení stránky, zkontrolovat náhledy miniatur;

#### TTS

TTS umožňuje přehrávat čtení na pozadí. Během čtení můžete otáčet stránky nebo provádět jiné operace.

Když se stránka, kterou otočíte, neshoduje se stránkou čtení, můžete klepnutím na " Původní text" přejít zpět na stránku čtení TTS.

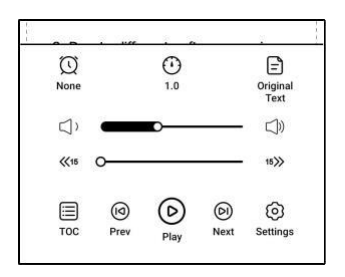

#### Náhled

Můžete si prohlédnout celou knihu v zobrazení miniatur 1/4/9 stránky a poté rychle procházet další stránky a najít stránku, na kterou chcete přejít.

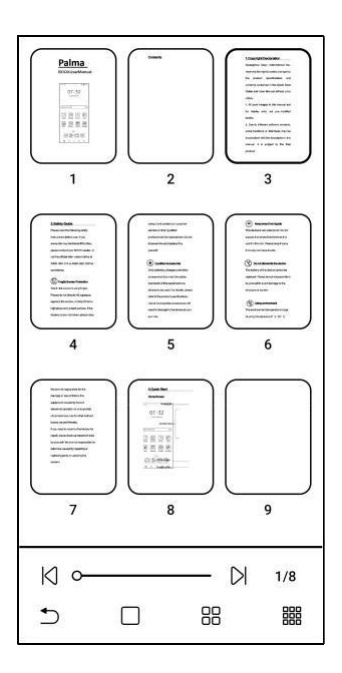

#### Kontrast

| Embolden               | В              | 0      |               | ·В  |
|------------------------|----------------|--------|---------------|-----|
| Sharpen In             | ng 🕼           | 0      |               | • 4 |
| Watermark<br>Bleaching | 0              | o      |               | 0   |
| Dark Color<br>Enhancem | ent Ø          | 0      |               | • • |
| Image Smo              | othing         |        |               | Orf |
| Contents               | >><br>Progress | Format | O<br>Contrast |     |
|                        | ٥              | 0      | D             |     |

Embolden: Pouze zvýrazní text v PDF

Sharpen Img: Ostřejší rozostření obrazu

Vybělení vodoznaku: Vybělte světlé obrázky nebo pozadí na stránce

Vylepšení tmavých barev: Upravte nastavení pro celou stránku nebo pouze pro text, čímž se zobrazení ztmaví;

Rozklad obrazu: Optimalizujte efekt zobrazení obrázků pomocí přechodových barev:
## Spodní nabídka (formáty PDF)

Nabídka obsahuje obsah ,

Průběh, formát, kontrast, přeformátování,

Podporuje PDF\DJVU\CBR\CBZ.

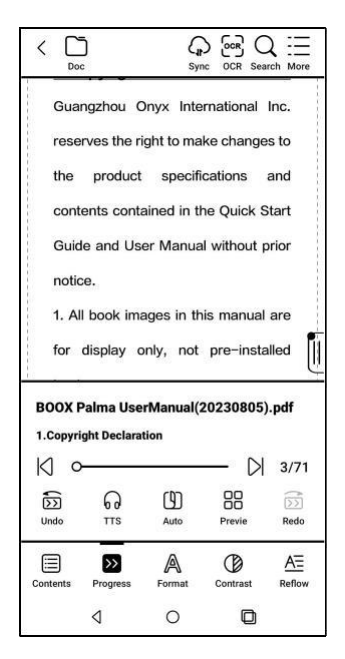

### Formát

Lupa: Můžete přiblížit/oddálit celou stránku, přiblížit oblast ohraničení nebo přiblížit libovolnou oblast stažením prstů.

| Page<br>Display     | Single-pag     | je Scrolling  | l<br>View           |      |
|---------------------|----------------|---------------|---------------------|------|
| Zoom                | €<br>Zoom In   | Q<br>Zoom Out | (Q)<br>Marguee Zoom |      |
| Crop                | Fit Screen     | Fit Width     | Marquee Crop        | eset |
| Margin              | Θ              | 0             |                     | ۲    |
| Text Enhai<br>ement | nc T           | ━—            |                     | Т    |
| Contents            | >><br>Progress | A             | Contrast            |      |
|                     | ٥              | 0             |                     |      |

Oříznout: Klepnutím na příslušné funkce automaticky oříznete všechny prázdné oblasti nebo prázdné oblasti pouze vlevo a vpravo nebo oblast ohraničení.

Okraj: Toto je pro okraj, který chcete zachovat pro automatické oříznutí. Můžete si ji upravit na požadovanou velikost. Ve stavu přiblížení, když přiblížená stránka přesahuje plochu obrazovky, můžete stránku přetáhnout a zkontrolovat různé oblasti.

Jediným klepnutím otočíte pouze podstránky. Klepnutím na virtuální tlačítka otočíte celou stránku.

## Přeformátovat

Platí pouze pro PDF\DJVU\CBR\CBZ v naskenované verzi a textové verzi.

| a type |     | Text Type | 6   |
|--------|-----|-----------|-----|
| A      | A   | JA        | 0   |
| B      | E   |           |     |
| 函      |     | 8         |     |
| 0.75   | 1.0 | 1.2       | 1.5 |
|        |     | Đ         |     |
|        | 5   | 10        |     |
| Recot  |     | OK.       |     |
|        |     |           |     |

Můžete upravit směr textu, mezery,

zarovnání, velikost písma,

Sloupy, korekce náklonu.

Přeformátování typu textu

Použít na digitální nebo OCRed PDF. Po přeformátování může dokument používat funkce flow-document.

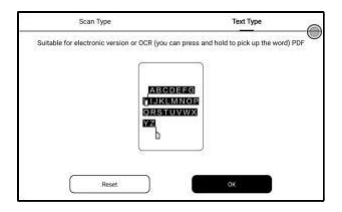

## OCR

Podporujte pouze obrázky ve formátech včetně PDF 、 CBR 、 CBZ 、 DJVU 、 PNG

Rozpoznejte jednu stránku po druhé.

| 1.Copyright Decidiatio      |               |
|-----------------------------|---------------|
| Guangzhou Onyx Interna      | ational Inc.  |
| reserves the right to make  | changes to    |
| the product specifical      | tions and     |
| contents contained in the   | Quick Start   |
| OCR                         |               |
| Single page                 |               |
| Horizontal layout           | ٢             |
| Vertical Layout             | 0             |
| Cancel                      | ок            |
| some functions or interfac  | es may be     |
| inconsistent with the descr | iption in the |
| manual. It is subject to    | the final     |
|                             |               |

Výběr správného rozvržení může zlepšit přesnost rozpoznávání. Po rozpoznání dlouhým stisknutím libovolného textu přidejte značky nebo vyhledejte slovníky.

Pokud některý rozpoznaný text není přesný, můžete text opravit v dialogovém okně poznámky (toto nezmění původní text v obrázku)

Na stránkách, které používaly OCR, se v pravém horním rohu zobrazí ikona OCR. Zkontrolujte všechny rozpoznané stránky z obsahu/záložek, kde můžete rychle najít příslušné stránky a přejít na ně. Klepnutím na ikonu OCR v pravém horním rohu vymažete obsah OCR.

## Nastavení čtečky

Klepněte na nabídku hamburgerů v horní části

pravém Readeru rohu pro přechod do

nastavení,

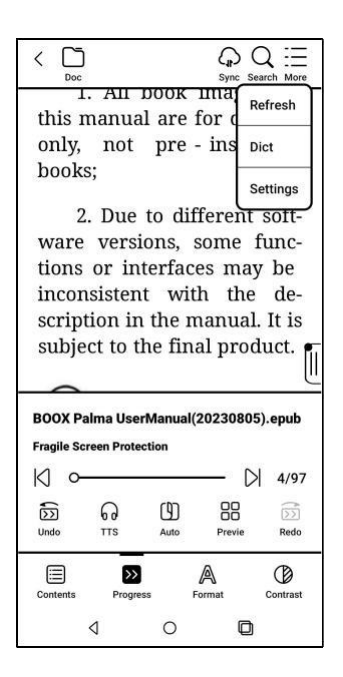

Včetně

globálního nastavení,

PDF

Nastavení, Stiskněte Nastavení, Anotace

Nastavení exportu, Nastavení snímku obrazovky,

Nastavení plovoucího panelu nástrojů, slovník

Nastavení, Další nastavení a Verze

Číslo.

| Global Settings            | >          |
|----------------------------|------------|
| PDF Settings               | >          |
| Touch Settings             | >          |
| Annotation Export Settings | >          |
| Screenshot Settings        | >          |
| Floating Toolbar Settings  | >          |
| Dictionary Settings        | >          |
| Other Settings             | >          |
| Version 36129 - b9c0c622e  | 42 (36129) |

#### 4.3 Slovník

Před prvním použitím si prosím stáhněte slovník. Pokud seznam ke stažení neobsahuje slovník, který chcete, můžete si slovník stáhnout z jiných zdrojů a načíst jej stranou na cestu Storage\dicts ve vašem zařízení. Další informace naleznete v nastavení slovníku.

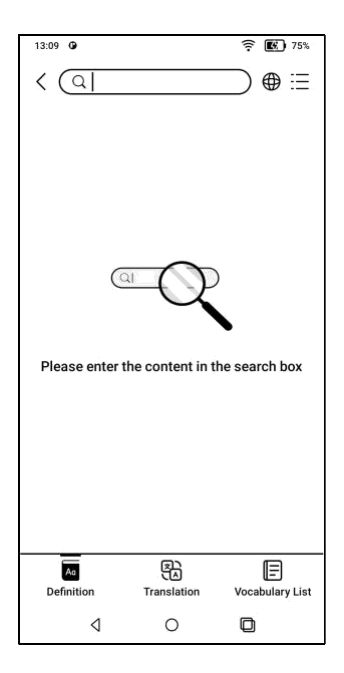

Výslovnost slov vyžaduje slovníky s hlasovými soubory , TTS aktuálně není podporováno.

Můžete importovat své vlastní soubory slovníku a uložit je na určené místo cesta úložiště: sdcard\dicts\;

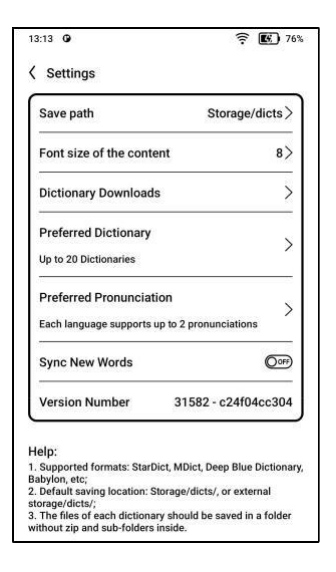

Výsledky vyhledávání podléhají slovům obsaženým ve slovníku. Pokud nemůžete najít slovo, přejděte do jiného slovníku.

### 4.4 BOOXDrop

Propojte svůj BOOX s PC nebo mobilním telefonem. Soubory můžete do svého BOOXu posílat z počítače nebo z aplikace BOOX Assistant nebo ukládat soubory z BOOXu do počítače nebo mobilního telefonu. Jak:

> Otevřete BooxDrop ze stránky Apps nebo Control Center.
> Otevřete prohlížeč v počítači
> 2.1 Není vyžadováno žádné přihlášení: Ujistěte se, že váš BOOX a PC jsou ve stejné síti. Zadejte IP adresu zobrazenou na rozhraní BooxDrop do prohlížeče v počítači a připojte se.

BooxDrop se neodpojí automaticky. Pokud

jej chcete odpojit, odpojte jej ručně nebo na

rozhraní BooxDrop.

| 13:19 0                                                                                            |                                                                                                   |                                                                      | 8                                                                           | <u>?</u>                                      | <b>E</b> 77%                    |
|----------------------------------------------------------------------------------------------------|---------------------------------------------------------------------------------------------------|----------------------------------------------------------------------|-----------------------------------------------------------------------------|-----------------------------------------------|---------------------------------|
| < BOOXD                                                                                            | rop                                                                                               |                                                                      | (                                                                           | 0                                             | S ()                            |
| E Sa<br>ne                                                                                         | ame LAN<br>an QR code<br>ed to log in)                                                            | or use                                                               | URL addr                                                                    | ess(No                                        | ,                               |
| h                                                                                                  | ttp://192.1                                                                                       | 68.3.                                                                | 108:808                                                                     | 5                                             |                                 |
|                                                                                                    |                                                                                                   |                                                                      |                                                                             |                                               |                                 |
|                                                                                                    | og in to the<br>tps://push                                                                        | e web<br>1.boox                                                      | site<br>com                                                                 |                                               |                                 |
| Current Wi                                                                                         | -Fi: "ony                                                                                         | x-test                                                               |                                                                             |                                               |                                 |
| 1. After the<br>select files<br>mobile app<br>BOOX to yo<br>2. When tr<br>disconnect<br>manually d | e connecti<br>s on the co<br>to send to<br>bur compu-<br>ransferring<br>t Wi-Fi, en<br>lisconnect | ion is<br>imput<br>o BOO<br>iter or<br>g files<br>iter SI<br>t the t | success<br>er webpa<br>X or sav<br>mobile.<br>please<br>eep mod<br>ransfer. | ful, yo<br>age o<br>e file<br>do no<br>le, or | ou can<br>r the<br>s from<br>ot |
| e                                                                                                  | đ                                                                                                 |                                                                      | Þ                                                                           |                                               | \$                              |
| Information                                                                                        | Receive                                                                                           |                                                                      | Send                                                                        |                                               | Push                            |
| <                                                                                                  | 1                                                                                                 | 0                                                                    |                                                                             | ٥                                             |                                 |

2.2 Přihlaste se k účtu Onyx:

otevřete push.boox.com. Můžete zobrazit připojená zařízení a kliknutím na libovolné zařízení otevřít.

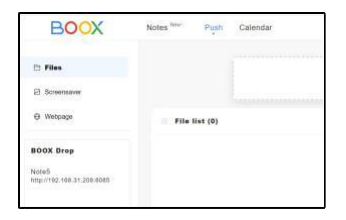

 Když otevřete připojené zařízení, automaticky rozpozná, zda jsou váš BOOX a váš počítač ve stejné síti. Pokud nejsou ve stejné síti, nemůžete stránku otevřít. Změňte prosím na stejnou Wi-Fi.

- Když je připojení úspěšné, můžete načíst všechny složky a soubory ze svého BOOXu.
- Odeslat soubory do BOOX: Můžete vybrat soubory na vašem PC a odeslat je do BOOX. Všechny odeslané soubory jsou seskupeny do odpovídajících složek na základě formátů souborů.

Poslední soubory: všechny soubory jsou seřazeny podle času a stejně jako Úložiště/Poslední soubory Knihovna: Books/xxx.epub

(včetně všech podporovaných formátů souborů)

Obrázek: Pictures/xxx.png Hudba: Music/xxxx.mp3 Zvuky: Filmy/xxxx.mp4 Stáhnout: Stáhnout/xxx.xxx (Včetně jiných než knih, obrázků, mp3, mp4 atd.) Úložiště: Odešle soubory do vybraného úložiště.

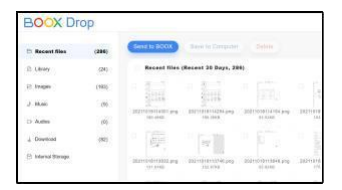

 Ukládání souborů do PC: když vyberete soubor z vašeho BOOX na vašem PC, můžete si vybrat cestu uložení, kterou chcete uložit do vašeho PC.

## 4.5 PushRead

## **Onyx Push**

Webové stránky můžete do svého BOOXu

přenést přes Push in push.boox.com nebo

BOOX Assistant a číst na svém BOOXu.

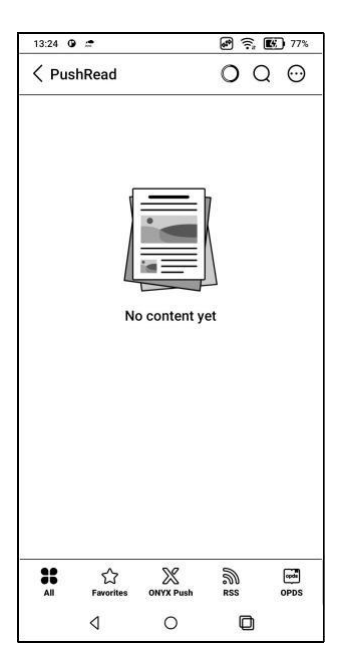

## RSS\OPDS Předplatné

Můžete přidat odběry ze seznamu veřejných

zdrojů. Můžete také

přizpůsobte své

RSS/OPDS

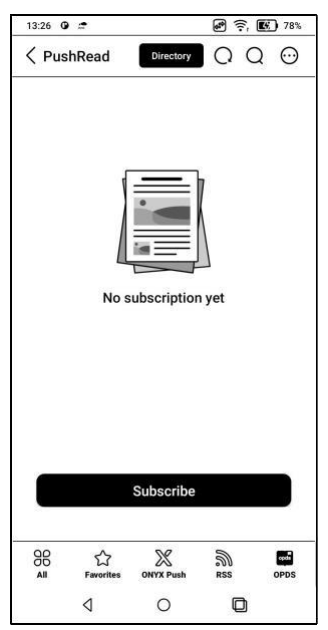

předplatné. Pro první přidání RSS

musíte vytvořit skupinu

zdroj odběru, aby bylo možné zdroj odběru přidat do příslušné skupiny.

Webové stránky v PushRead vyžadují k prvnímu načtení internet. Po načtení lze číst offline.

Výchozí rozložení je Web Mode (původní rozložení webové stránky). Klepnutím na střed obrazovky zobrazíte nabídku, kde můžete přepnout do režimu čtení, změnit velikost písma a úplně obnovit obrazovku.

## 4.6 Skladování

Zde zahrnuje cestu úložiště a

kategorie dokumentů.

| 13:29 0 🖆      |                         |         | 8          | <b>?</b> , <b>E</b> 78% |
|----------------|-------------------------|---------|------------|-------------------------|
| 0              |                         |         |            | QM                      |
| 16%            | Storage<br>wailable: 10 | 7.5GB / | Total: 12  | esge >                  |
| E              |                         | (       | 8          |                         |
| Documents<br>2 | Images<br>44            |         | Music<br>9 | Video                   |
| <u>₹</u>       | *                       | (       | 2          | Aa                      |
| Download       | Bluetooth               |         | APK        | Fonts                   |
| 0              | 0                       |         | 1          | 0                       |
|                |                         |         |            |                         |
|                |                         |         |            |                         |
| ٥              |                         | 0       |            | ٥                       |

OTG flash disky

Toto zařízení podporuje flash disky typu C OTG.

Zařízení OTG vyžadují napájení a zvýší spotřebu baterie

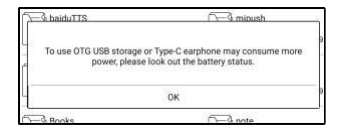

Upozornění na nedostatek úložiště

Ujistěte se, že ponecháváte alespoň 300 MB úložného prostoru pro normální běh systému a uložení příslušných dat. Když je úložiště menší než 300 MB, na systémové liště se zobrazí ikona upozornění "nedostatečné úložiště".

# 5.1 Účet Onyx

Podpora více účtů a přepínání mezi účty.

Pokud různé účty používají různé servery,

servery se přepnou, když se přihlásíte k

jinému účtu.

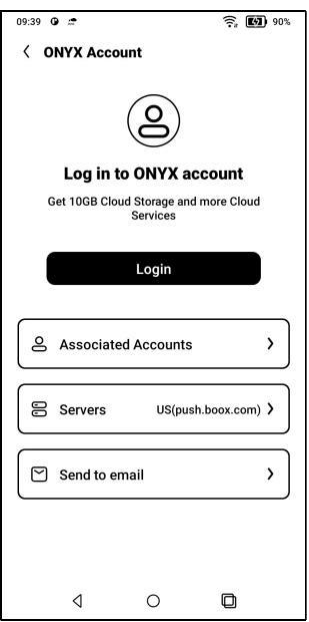

Přidružené účty: Po přihlášení k hlavnímu účtu můžete hlavní účet přidružit k dalším dvěma způsobům přihlášení. Tyto tři způsoby přihlášení sdílejí stejný účet. Rozvázání podpory mobilního telefonu a emailu.

## 5.2 Dětský režim

Palmu můžete nastavit do dětského režimu, který zobrazuje pouze autorizované knihy a aplikace. V dětském režimu můžete také nastavit dobu používání a pomoci dětem používat zařízení zodpovědně.

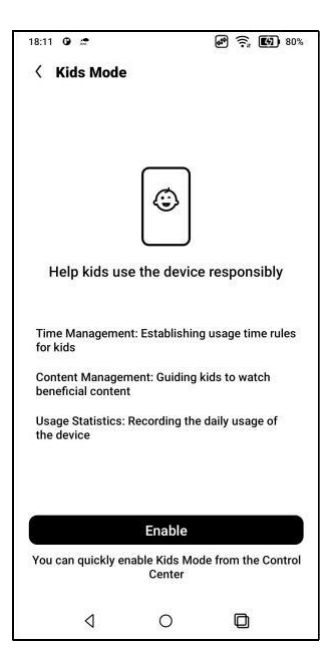

Před vytvořením dětského účtu si prosím vytvořte účet ONYX nebo se k němu přihlaste. Povolení nebo ukončení dětského režimu vyžaduje heslo pro uzamčení obrazovky.

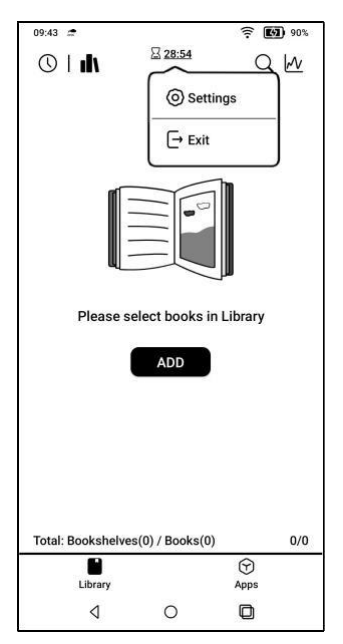

### 5.3 Aplikace a oznámení

Patří sem aplikace, oprávnění, oznámení, výchozí aplikace, spuštění aplikace, režim obnovení aplikace, nastavení obchodu, nastavení zmrazení atd.

| •••                                                     |            |
|---------------------------------------------------------|------------|
| Application                                             | >          |
| Permission                                              | >          |
| Notifications                                           | >          |
| Default app                                             | >          |
| App Startup                                             | >          |
| App Refresh Mode                                        | >          |
| DPI Setting                                             | >          |
| Force to use system orientation                         | >          |
| Scrolling Button Setting                                | >          |
| Work Profile<br>Work apps, easy to separate work and pe | rsonal use |
| Store                                                   | ON         |

#### 5.3.1 Spuštění aplikace

Pouze pro automatické spouštění aplikací. Pokud je povoleno, může zvýšit využití paměti a spotřebu energie.

Samotná aplikace musí mít funkci monitorovacího systému, aby se automaticky spustila. Po instalaci souboru APK musíte aplikaci ručně otevřít, abyste ji mohli jednou spustit;

Po úspěšném spuštění běží pouze na pozadí a nebude se zobrazovat v posledních spuštěných úlohách;

#### 5.3.2 Režim aktualizace aplikace

Režimy obnovení aplikací třetích stran můžete spravovat hromadně.

#### 5.3.3 Nastavení zmrazení

Zde můžete zmrazit aplikace třetích stran. Zamrznutí aplikací spuštěných na pozadí může snížit spotřebu energie.

### 5.3.4 Resetovat výukový program optimalizace aplikace

Když poprvé otevřete aplikace třetích stran, zobrazí se výukový program Optimalizace aplikace. Pokud chcete výukový program znovu zobrazit, resetujte výukový program optimalizace aplikace zde.

## 5.4 Plocha a spořič obrazovky

Můžete nastavit domovskou obrazovku, zamknout rozvržení plochy a povolit Smart Assistant. Lze použít pouze jeden snímek při vypnutí.

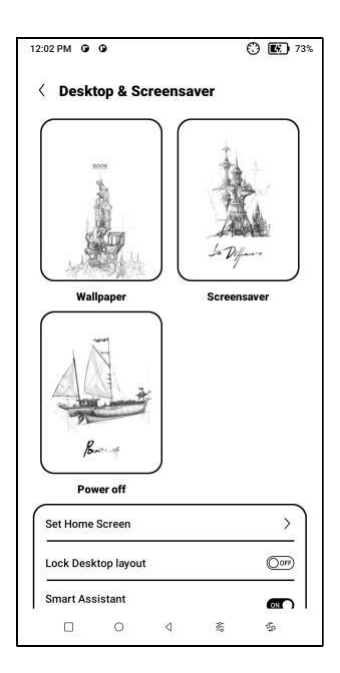

## Spořič obrazovky

Podpora spořiče obrazovky (výchozí),

Memo Screensaver, Clock Saver a

Transparentní spořič.

Pokud u Image Screensaver vyberete pouze jeden obrázek, zůstane spořič obrazovky statický. Když vyberete více než jeden obrázek, spořič obrazovky přehraje všechny obrázky opakovaně.

### Nastavení obrazu při vypnutí

Můžete nastavit obrázek při vypnutí spolu s nastaveními včetně "Zobrazit text na obrazovce při vypnutí, Pozice textu, Způsob přiblížení obrázku. (Pokud se poměr obrazu liší od obrazovky, obraz nelze použít.)

## 5.5 Displej

#### Text

Můžete upravit systémové písmo, velikost písma. Když zvolíte největší písmo, může být některý text rozhraní zakrytý kvůli nedostatku místa na displeji.

| Display                                 | Ø ? B)     |
|-----------------------------------------|------------|
| Text                                    |            |
| Font                                    | >          |
| Text Size                               | >          |
| Screen                                  |            |
| Brightness                              | >          |
| Auto Sleep                              | Never >    |
| Auto Power-Off                          | Never >    |
| Full-refresh Frequency                  | 5 Tap(s) 🕻 |
| Turn on Frontlight when w<br>from Sleep | aking up 🔊 |
| 4 0                                     | D          |

## Obrazovka

Můžete upravit jas obrazovky, nastavit

Auto Sleep a Auto Power-Off a

frekvenci úplného obnovení.

| 3 m    | 0  |
|--------|----|
| 5 m    | 0  |
| 10 m   | 0  |
| 30 m   | 0  |
| 1h     | 0  |
| Never  | Ø  |
| Cancel | ок |

## 5.6 Heslo a zabezpečení

### Android 11 nepodporuje resetování

Heslo. Prosím, ponechte si svůj

heslo bezpečné.

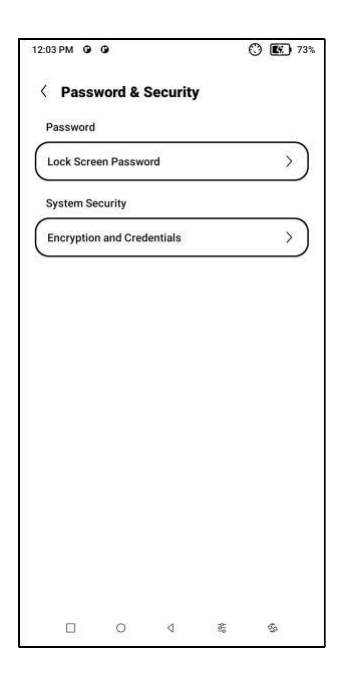

### 5.7 Další nastavení

Patří sem aktualizace systému, jazyk a vstup, datum a čas, navigační koule, snímky obrazovky, nahrávání obrazovky, usnadnění přístupu, kalibrace, režim ladění USB a reset zařízení.

| c19 G 🗢            | e 🗟 🖄 |
|--------------------|-------|
| More Settings      |       |
| System Update      | >     |
| Language and Input | >     |
| Date and Time      | >     |
| Physical Keyboard  | >     |
| Volume Buttons     | >     |
| Function Button    | >     |
| NaviBall           | >     |
| Screenshots        | >     |
| Screen Recording   | >     |
| 4 O                | ۵     |

#### Aktualizace systému

Ve výchozím nastavení systém nejprve zkontroluje aktualizační balíček lokálně a poté zkontroluje z cloudu.

Pokud je zjištěna aktualizace firmwaru, bude automaticky stažena.

Stahování lze pozastavit a obnovit později.

Když je aktualizační balíček úspěšně stažen, musíte ručně zvolit, zda chcete aktualizovat svůj BOOX.

Před aktualizací se ujistěte, že 20 % baterie a dostatek úložného prostoru.
## 5.8 Nejčastější dotazy a zpětná vazba

## FAQ

Zde jsou uvedeny často kladené otázky. Pokud máte nějaké dotazy, relevantní otázky naleznete zde.

| 18:20 🛛 🗢             | A 🤶 🔝 82%        |
|-----------------------|------------------|
| Feedback              | Q⊟               |
| FAQ                   | Feedback History |
| Reader problems(10)   | >                |
| Library Problems(4)   | >                |
| Notes problems(10)    | >                |
| Storage problems(3)   | >                |
| APP problems(7)       | >                |
| System problems(6)    | >                |
| BOOX Assistant APP(3) | >                |
| Other problems(7)     | >                |
|                       | $\oplus$         |
| 4 O                   | D                |

## Zpětná vazba

Ke své zpětné vazbě můžete přidat přílohy,

jako jsou dokumenty nebo obrázky, což nám

pomůže rychle najít problémy.

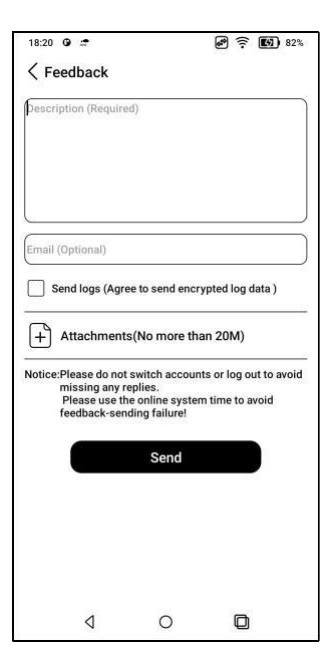

## 6.Děkuji

Děkuji mnohokrát za podporu. Více

informací o produktech naleznete na našich

oficiálních stránkách: www.boox.com

Máte-li jakékoli dotazy, kontaktujte nás e-

mailem: support@boox.com